## Anleitung unter macOS

Um einen VPN-Zugang auf Ihrem Gerät mit macOS herzustellen, folgen Sie bitte dieser Anleitung.

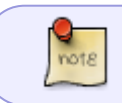

Der *Cisco AnyConnect Client* kann nur außerhalb des Netzes der Hochschule Fulda oder im WLAN der Hochschule Fulda verwendet werden.

- Installation (ARM / M-CPU)
- Installation (Intel CPU)
- Verbindungsaufbau
- Verbindungsabbau
- Fehlerbehebung

Laden Sie das Installationsprogramm von unserer Downloadseite herunter: https://download.rz.hs-fulda.de/VPN.

Folgen Sie nun den untenstehenden Anweisungen.

|                                                              | INSCHULE IL      |                                 |                                                                                                    |
|--------------------------------------------------------------|------------------|---------------------------------|----------------------------------------------------------------------------------------------------|
| 2<br>1                                                       |                  |                                 | - dhalo<br>cisco                                                                                                 |
| Hochso                                                       | hule Fulda       |                                 | and the second second second second second second second second second second second second second second second |
| DOWNLOADS D                                                  | ES RECHENZENTRUM |                                 | 😜 🕹 😜                                                                                                    |
| Norse                                                        | Last modified    | Size                            | AnyConnect.pkg                                                                                                   |
| Parent Directory  Gsop-secure-client-linux8-5.1.6.103.htr.az | 2024-11-14 11:10 | 70M                             |                                                                                                    |
| isco-secure-client-macos-6.1.6.103.dmg                       | 2024-11-14 11:09 | 150M                            |                                                                                                    |
| disco-secure-client-win-5.1.6.103.zip                        | 2024-11-14 14:35 | 133M                            |                                                                                                    |
| cisco-secure-client-win-arm84-5.1.6.103.zip                  | 2024-11-14 11:11 | 86M                             | Profiles                                                                                                    |
|                                                              | Rech             | renzentrum der Hochschule Fulde | AnyConnect Secure Mobility Client                                                                                |
|                                                              |                  |                                 |                                                                                                    |
|                                                              |                  |                                 |                                                                                                    |

Das Installationsprogramm leitet Sie nun durch den Installationsprozess. In den meisten Fällen können Sie die Fenster durch einen Klick auf "Fortfahren" bestätigen.

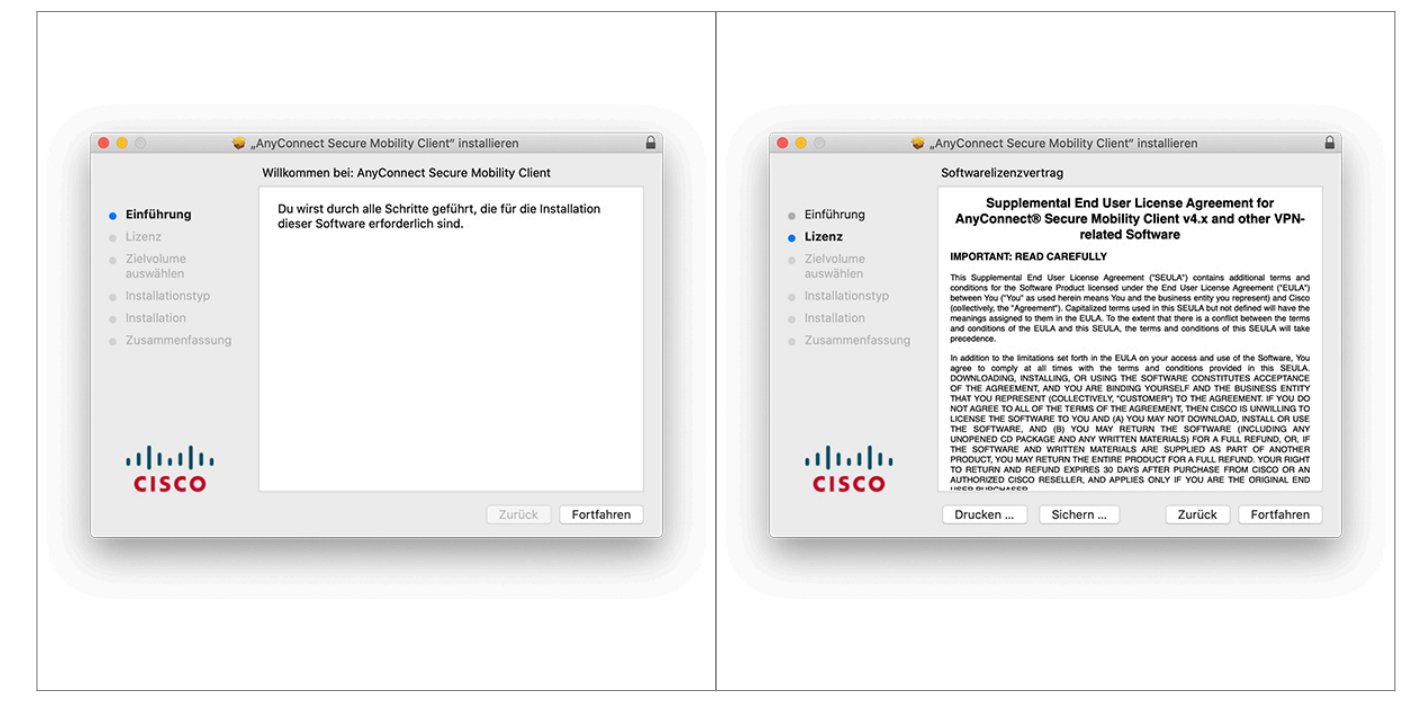

Bitte beachten Sie, dass bei der angepassten Installation nur VPN ausgewählt wird.

|                          | •                                                                                                    | Anyconnect Secu                                                                                                    | re woonty chent i                                                                                                    | nstalleren                                                                                                    |                                                                                                    |                                      | Angenasste Installation auf Macintosh | HD"            |           |
|--------------------------|----------------------------------------------------------------------------------------------------|----------------------------------------------------------------------------------------------------|----------------------------------------------------------------------------------------------------|----------------------------------------------------------------------------------------------------|----------------------------------------------------------------------------------------------------|--------------------------------------|---------------------------------------|----------------|-----------|
|                          | Softwarelizenzy                                                                                                    | ertrag akzeptiere                                                                                                    | are fortzufahren,<br>en.                                                                                                    | musst du den                                                                                                    |                                                                                                    |                                      | Paketname                             | Aktion         | Größe     |
| <ul> <li>Ein</li> </ul>  | Klicke auf "Akzer                                                                                                    | tieren". um mit de                                                                                                    | r Installation fortzu                                                                                                    | fahren.                                                                                                    | 'N-                                                                                                    | <ul> <li>Einführung</li> </ul>       | VPN                                   | Installieren   | 23,8 MB   |
| • Liz                    | Klicke auf "Ableh                                                                                                    | nen", um die Instal                                                                                                    | llation abzubrecher                                                                                                    | und zu beenden.                                                                                                    |                                                                                                    | Lizenz                               | Web Security                          | Übersprin      | 2,7 MB    |
| - 7ie                    |                                                                                                    |                                                                                                    |                                                                                                    |                                                                                                    |                                                                                                    | Zielvolume                           | AMP Enabler                           | Übersprin      | 541 KB    |
| aus                      |                                                                                                    |                                                                                                    |                                                                                                    |                                                                                                    |                                                                                                    | auswählen                            | Diagnostics and Reporting Tool        | Übersprin      | 5,5 MB    |
|                          | Lizenz lesen                                                                                                    |                                                                                                    | Ablehn                                                                                                    | en Akzentier                                                                                                    | en JLA')                                                                                                 |                                      | Posture                               | Übersprin      | 28,4 MB   |
| <ul> <li>Ins</li> </ul>  | Lizenziesen                                                                                                    |                                                                                                    | Holetin                                                                                                    |                                                                                                    | Cisco                                                                                                    | <ul> <li>Installationstyp</li> </ul> | ISE Posture                           | Übersprin      | 3,5 MB    |
| <ul> <li>Ins.</li> </ul> | manon                                                                                                    | and conditions of the S                                                                                                    | CIII A and this COULA that                                                                                                    | terms and conditions of this                                                                                                    | CELII A will take                                                                                        | <ul> <li>Installation</li> </ul>     | Network Visibility                    | Übersprin      | 5,4 MB    |
| <ul> <li>Zusa</li> </ul> | ammenfassung                                                                                                    | precedence.                                                                                                    | EUCA and this SEUCA, the t                                                                                                    | terms and concluders of this                                                                                                    | S SECON WII Lake                                                                                         | <ul> <li>Zusammenfassung</li> </ul>  | Umbrella Roaming Security             | Übersprin      | 6 MB      |
|                          |                                                                                                    | agree to comply at<br>DOWNLOADING, INST<br>OF THE AGREEMENT<br>THAT YOU REPRESE<br>NOT AGREE TO ALL O<br>LICENSE THE SOFTW | all times with the terms<br>TALLING, OR USING THE :<br>T, AND YOU ARE BINDING<br>INT (COLLECTIVELY, "CUST<br>OF THE TERMS OF THE AG<br>VARE TO YOU AND (A) YOU | and conditions provided<br>SOFTWARE CONSTITUTE<br>YOURSELF AND THE BU<br>IOMER') TO THE AGREEM<br>REEMENT, THEN CISCO IS<br>J MAY NOT DOWNLOAD. I | IN THIS SEULA.<br>ES ACCEPTANCE<br>JSINESS ENTITY<br>MENT. IF YOU DO<br>S UNWILLING TO<br>INSTALL OR USE |                                      | Erforderlicher Platz: 23,8 MB         | Verbleibend: 4 | 50,41 GB  |
|                          | LICENSE THE SOFTWARE TO YOU MO (A) YOU MW NOT COMMCAGO, NETAL<br>THE SOFTWARE AND (B) YOU MO (A) YOU MW NOT COMMCAGO, NETAL<br>THE SOFTWARE AND (B) YOU MO (A) YOU MW NOT COMMCAGO (A)<br>THE SOFTWARE AND WRITTEN METRIALS ARE SUPPLIED AS PART OF A<br>PODUCT YOU MW PERIVANT EN ENTERPISE AD APPLIES ONLY "YOU AND THE OPIDION<br>TO RETURN AND REFUND EXPRESSION DAYS AFTER PURCHASE FROM CISO<br>TO RETURN AND REFUND EXPRESSION DAYS AFTER PURCHASE FROM CISO<br>THOMAS OF COMMCAST AND APPLIES ONLY "YOU ANTE THE ORIGINAL OF COMMCAST<br>THOMAS OF COMMCAST AND APPLIES ONLY "YOU ANTE THE ORIGINAL OF COMMCAST<br>THOMAS OF COMMCAST AND APPLIES ONLY "YOU ANTE THE ORIGINAL OF THE ONLY THE ONLY THE |                                                                                                    | NCLUDING ANY<br>REFUND, OR, IF<br>T OF ANOTHER<br>ND. YOUR RIGHT<br>M CISCO OR AN<br>E ORIGINAL END                                                            | alialia<br>cisco                                                                                                    | Installs the module that enables VPN cap                                                                 | abilities.                           |                                       |                |           |
|                          |                                                                                                    | Drucken                                                                                                    | Sichern                                                                                                    | Zurück                                                                                                    | Fortfahren                                                                                               |                                      |                                       | Zurück F       | ortfahren |

Starten Sie nun die Installation durch einen Klick auf **Installieren**. Sie werden unter Umständen aufgefordert, die Installation durch die Eingabe ihres Passwortes oder per Touch-ID zu bestätigen.

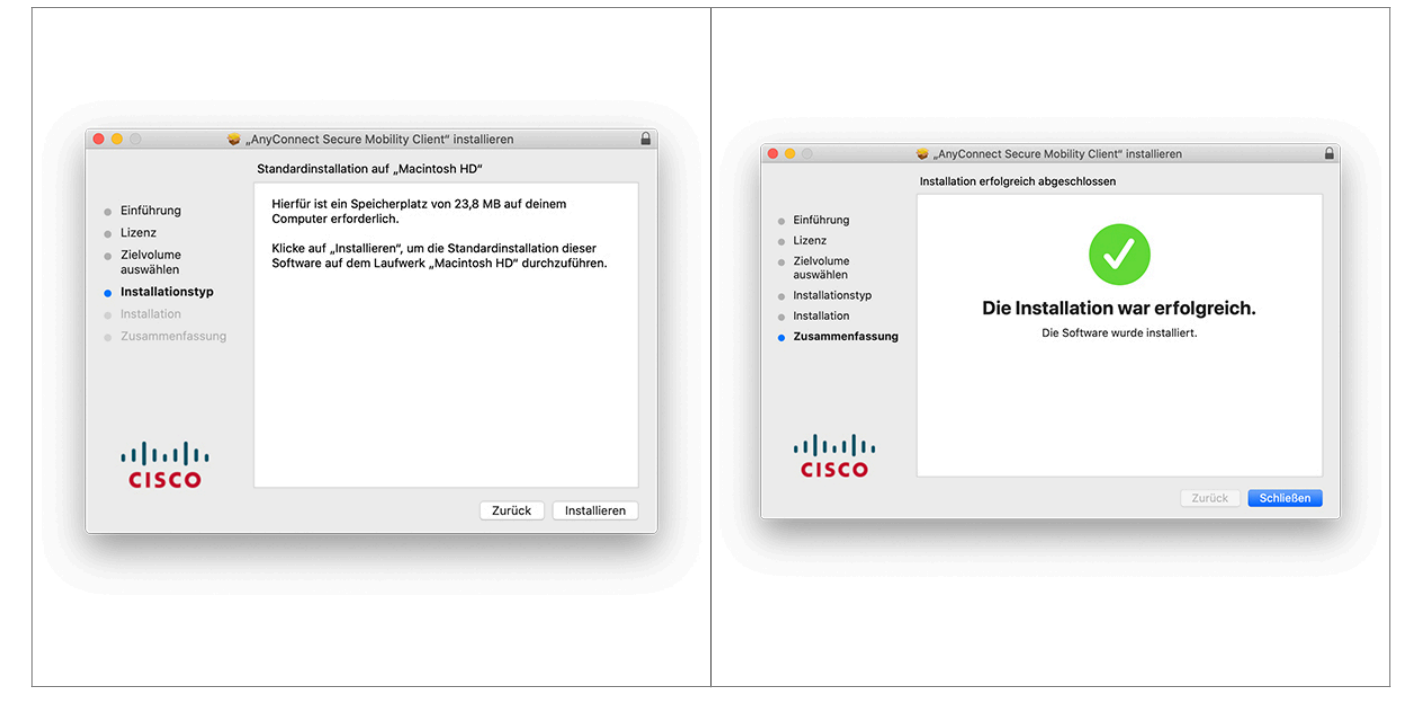

Nach Abschluss der Installation kann der Installationsassistent durch einen Klick auf **Schließen** beendet werden.

| Q Suchen                     | Apps erlauben, die geladen wurden von                                                                                                    |
|------------------------------|----------------------------------------------------------------------------------------------------|
| Stefan Friedmann<br>Apple-ID | App Store     App Store     App Store und verifizierten Entwicklern                                                                                                    |
| <b>Familie</b>               | Laden der Systemsoftware des Programms "Cisco Secure Client - Socket Filter.<br>wurde blockiert.                                                                                                    |
| 🛜 WLAN                       | Erlaut                                                                                                    |
| 8 Bluetooth                  |                                                                                                    |
| Netzwerk                     | FileVault Deaktivieren                                                                                                    |
| S VPN                        | FileVault sichert die Daten auf deiner Festplatte durch<br>automatisches Verschlüsseln des Inhalts.                                                                                                    |
| C Mitteilungen               | ACHTUNG: Du benötigst dein Anmeldepasswort oder einen Wiederherstellungsschlüssel, ur                                                                                                    |
| Ton                          | deine Daten zuzugreifen. Der Wiederherstellungsschlüssel wird bei der Konfiguration<br>automatisch generiert. Wenn du sowohl das Passwort als auch den Wiederherstellungsschli                                                                                                    |
| C Fokus                      | vergisst, sind die Daten verloren.<br>FileVault ist für die Festplatte "Macintosh HD" aktiviert.                                                                                                    |
| Bildschirmzeit               |                                                                                                    |
| Allgemein                    | Blockierungsmodus     Der Blockierungsmodus ist eine extreme, optionale Schutzmaßnahme.     Aktiviere                                                                                                    |
| Erscheinungsbild             | die nur angewendet werden sollte, wenn du annimmst, von einem<br>ausgefeilten Cyberangriff betroffen zu sein. Wenige Menschen sind                                                                                                    |
| Bedienungshilfen             | jemals von solch einem Angriff betroffen.                                                                                                    |
|                              | Wenn sich der Mac im Blockierungsmodus befindet, funktioniert er<br>nicht mehr wie üblich. Apps, Websites und Funktionen sind aus                                                                                                    |
| Siri & Spotlight             | Sicherheitsgründen stark eingeschränkt. Bestimmte Funktionen sind<br>gar nicht mehr verfügbar.                                                                                                    |
| 🕛 Datenschutz & Sicherheit   | Weitere mitos                                                                                                    |
| Cohrolitiach & Dook          | Andero                                                                                                    |
|                              | <ul> <li>Jostefit</li> <li>Stefan Friedmann<br/>Astran Friedmann<br/>(Composition of the standard standard sta</li></ul> |

In der Meldung zur blockierten Erweiterung auf **Systemeinstellungen öffnen** klicken und das Programm **"Cisco Secure Client - Socket Filter.app"** erlauben.

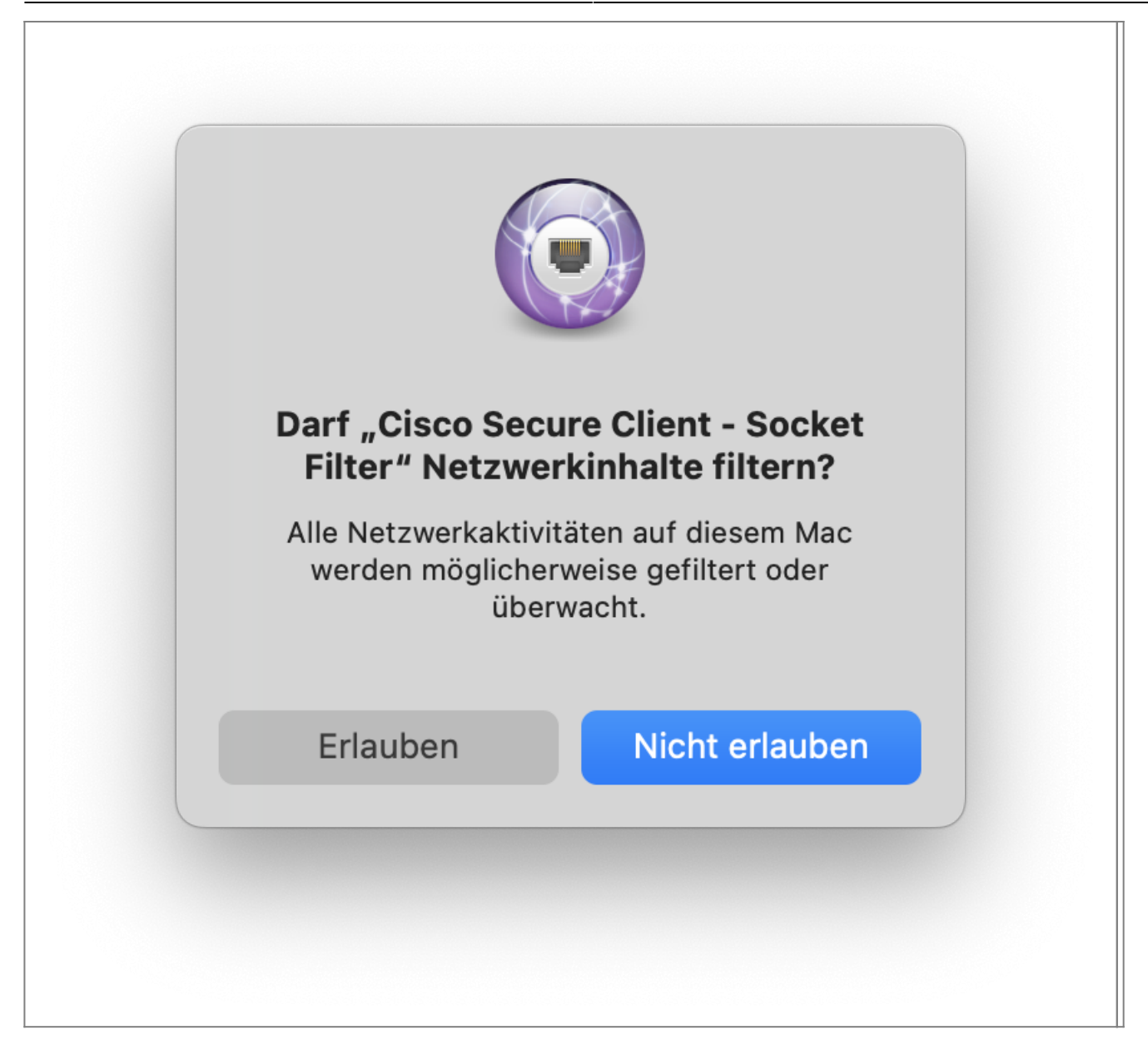

Die nächste Meldung mit **erlauben** bestätigen.

Nach einer erfolgreichen Installation besteht noch keine VPN-Verbindung. Um eine VPN-Verbindung aufzubauen siehe Verbindungsauf- und abbau.

Bitte laden Sie den AnyConnect-Client aus dem App Store herunter. Diese Variante funktioniert auch für MacOS, lassen Sie sich bitte von dem diesbezüglichen Hinweis nicht irritieren. Folgen Sie dazu diesem Link: https://apps.apple.com/de/app/cisco-secure-client/id1135064690

note

| Entdecken   | FD 3                                                      | Cisco Secure                              | e Client               |                |                                                        |                              |
|-------------|-----------------------------------------------------------|-------------------------------------------|------------------------|----------------|--------------------------------------------------------|------------------------------|
| Arcade      |                                                           | ntwickelt für iPad. Nicht                 | t fur macOS uperpruft. |                |                                                        |                              |
| Fretallan   |                                                           | <u>5</u> 2                                |                        |                |                                                        |                              |
| Arbeiten    | 4 BEWERTUNGEN                                             | ALTER                                     | CHART                  | ENTWICKLUNGSTE | SPRACHE                                                | GRÖSSE                       |
|             | 4,5                                                       | 4+                                        | # 12                   |                | EN                                                     | 26                           |
| Spielen     | ****                                                      | Jahre                                     | Wirtschaft             | Cisco          | Englisch                                               | MB                           |
| Entwickeln  |                                                           |                                           |                        |                |                                                        |                              |
| Kategorien  | Neue Funktionen                                           | 1                                         |                        |                |                                                        | Versionsverlauf              |
|             |                                                           |                                           |                        |                |                                                        |                              |
| Updates 7   | General improvements                                      | s and bug fixes.                          |                        |                |                                                        | vor 3 W.                     |
| Updates 7   | General improvements<br>Please report any que             | s and bug fixes.<br>stions or problems t  | o ac-mobile-feedb      | ack@cisco.com. |                                                        | vor 3 W.<br>Version 5.1.6107 |
| Updates 7   | General improvements<br>Please report any que             | s and bug fixes.<br>stions or problems t  | o ac-mobile-feedb      | ack@cisco.com. |                                                        | vor 3 W.<br>Version 5.1.6107 |
| Updates 7   | General improvements<br>Please report any que<br>Vorschau | s and bug fixes.<br>stions or problems t  | o ac-mobile-feedb      | ack@cisco.com. |                                                        | vor 3 W.<br>Version 5.1.6107 |
| Updates (7) | General improvements<br>Please report any que<br>Vorschau | s and bug fixes.<br>stions or problems t  | o ac-mobile-feedb      | ack@cisco.com. |                                                        | vor 3 W.<br>Version 5.1.6107 |
| Updates 7   | General improvements<br>Please report any que<br>Vorschau | s and bug fixes.<br>stions or problems t  | co ac-mobile-feedb     | ack@cisco.com. |                                                        | vor 3 W.<br>Version 5.1.6107 |
| Updates 7   | General improvements<br>Please report any que<br>Vorschau | s and bug fixes.<br>stions or problems t  | o ac-mobile-feedb      | ack@cisco.com. | u viti com<br>Schooline<br>Schooline                   | vor 3 W.<br>Version 5.1.6107 |
| Updates 7   | General improvements<br>Please report any que<br>Vorschau | s and bug fixes.<br>stions or problems t  | to ac-mobile-feedb     | ack@cisco.com. | т<br>410 самя<br>1.5 мет.<br>1.6 мет.                  | vor 3 W.<br>Version 5.1.6107 |
| Updates 7   | General improvements<br>Please report any que<br>Vorschau | s and bug fixes.<br>stions or problems t  | o ac-mobile-feedb      | ack@cisco.com. | th Combine<br>Sciences<br>No Commission                | vor 3 W.<br>Version 5.1.6107 |
| Updates 7   | General improvements<br>Please report any que<br>Vorschau | s and bug fixes.<br>stions or problems t  | o ac-mobile-feedb      | ack@cisco.com. | The Court<br>S A General<br>S & General<br>S & General | vor 3 W.<br>Version 5.1.6107 |
| Updates 7   | General improvements<br>Please report any que<br>Vorschau | a and bug fixes.<br>stions or problems to | o ac-mobile-feedb      | ack@cisco.com. | an an an an an an an an an an an an an a               | vor 3 W.<br>Version 5.1.6107 |
| Updates 7   | General improvements<br>Please report any que<br>Vorschau | s and bug fixes.<br>stions or problems t  | o ac-mobile-feedb      | ack@cisco.com. | vitician<br>Schentan<br>Ricerettan                     | vor 3 W.<br>Version 5.1.6107 |

Nach erfolgreicher Installation starten Sie den VPN-Client. Durch klicken auf "VPN-Verbindung hinzufügen" können Sie im nächsten Schritt die VPN-Verbindung zur Hochschule konfigurieren.

|                                  | AnyConnect                |
|----------------------------------|---------------------------|
|                                  | VPN Connections           |
| Secure Client                    |                           |
| PRIMÄRES VIRTUAL PRIVATE NETWORK | VPN-Verbindung hinzufügen |
| AnyConnect-VPN                   |                           |
| Verbindungen Keine Verbindun >   |                           |
| Details Verbindung getrennt >    |                           |
| ALLGEMEINES                      |                           |
| Einstellungen >                  |                           |
| Diagnose >                       |                           |
| Über >                           |                           |
|                                  |                           |
|                                  |                           |
|                                  |                           |
|                                  |                           |
|                                  |                           |
|                                  |                           |
|                                  |                           |
|                                  |                           |
|                                  |                           |
|                                  |                           |
|                                  |                           |

Die Beschreibung können Sie nach Belieben wählen, als Serveradresse verwenden Sie bitte vpn.rz.hsfulda.de

| • •                                              |                          | AnyConnect                                                  |               |
|--------------------------------------------------|--------------------------|-------------------------------------------------------------|---------------|
| Secure Client                                    | Abbrechen                | VPN-Verbindung hinzufügen                                   | Speichern     |
| PRIMÄRES VIRTUAL PRIVATE NETWORK  AnyConnect-VPN | Beschreibung             | HS Fulda                                                    |               |
| /erbindungen Keine Verbindun >                   | Serveradresse            | vpn.rz.hs-fulda.de                                          |               |
| tails Verbindung getrennt >                      | Zertifikat               |                                                             | Automatisch > |
| ALLGEMEINES                                      | Anwendungsregeln         |                                                             | >             |
| Einstellungen >                                  | On-Demand verbine        | den                                                         |               |
| Diagnose >                                       | TUNNEL-PROTOKOLL         |                                                             |               |
| Uber                                             | Mit IPsec verbinden      | 1                                                           |               |
|                                                  | Wenn der Server nicht fü | ir IPsec konfiguriert ist, können Sie keine Verbindung hers | stellen.      |
| .ı ı.ı ı.<br>cısco                               |                          |                                                             |               |

Den Warnhinweis, dass eine VPN-Konfiguration zu MacOS hinzugefügt werden soll, können Sie durch Klick auf "Erlauben" bestätigen.

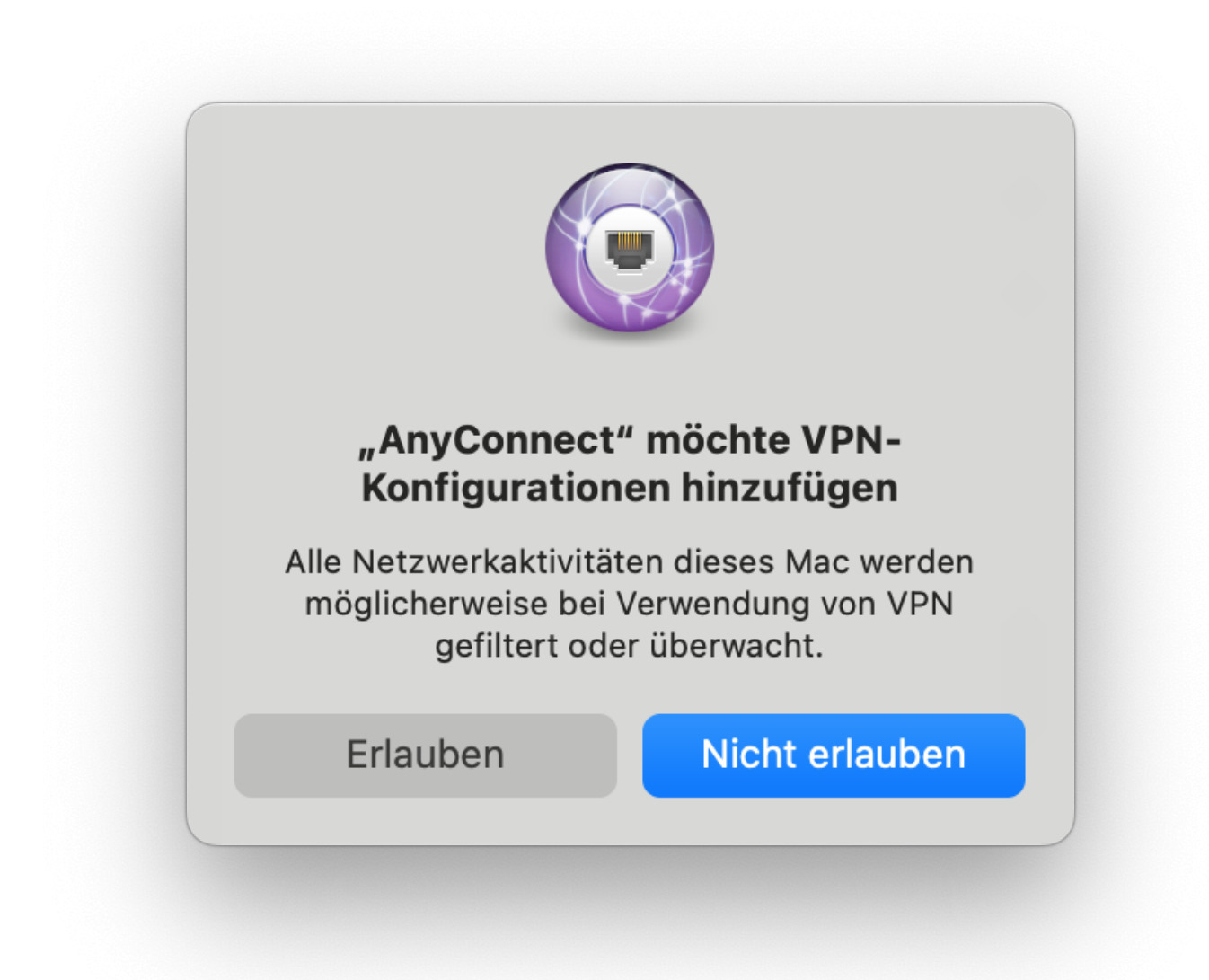

Nun können Sie die eben eingerichtete Verbindung starten. Dazu verwenden Sie bitte diese Daten:

- Gruppe: "01)\_HS-Fulda-SSL-VPN"
- Benutzername: Ihre FD-Nummer
- Kennwort: Das Kennwort zu Ihrer o.a. FD-Nummer

| •                                                |               | AnyConnect        |                        |  |
|--------------------------------------------------|---------------|-------------------|------------------------|--|
| ecure Client                                     | Abbrechen     | Authentifizierung | Verbinden              |  |
| PRIMÄRES VIRTUAL PRIVATE NETWORK  AnyConnect-VPN | Gruppe:       |                   | 01)_HS-Fulda-SSL-VPN > |  |
|                                                  | Benutzername: | fd3450            |                        |  |
| Details Verbinden >                              | Kennwort:     | •••••             |                        |  |
| ALLGEMEINES                                      |               |                   |                        |  |
| Einstellungen                                    |               |                   |                        |  |
| Diagnose                                         |               |                   |                        |  |
| Uber                                             |               |                   |                        |  |
| .ı ı.ı ı.<br>cısco                               |               |                   |                        |  |

Nach Klicken auf "Verbinden" erhalten Sie noch einen Hinweis, dass Ihre Verbindung nun hergestellt wird. Diesen bestätigen Sie bitte durch klicken auf "Annehmen".

| •                                               | AnyConnect                                                                                                    |         |
|-------------------------------------------------|----------------------------------------------------------------------------------------------------|---------|
| PRIMÄRES VIRTUAL PRIVATE NETWORK AnyConnect-VPN | Über<br>***** SECURE<br>Secure Client<br>Copyright (c) 2004-2023 Cisco Systems, Inc.                                                                                                    |         |
| Details Verbinden                               | Version 516107                                                                                                    | ß۵<br>ا |
| ALLGEMEINES                                     | DeviceID: D409D9D5-D25B-5367-A7CA-C1ACCBAA956C                                                                                                    | ڻ<br>۲  |
| Einstellungen                                   | Terms of Service Secure Client                                                                                                    |         |
| Über >                                          | Privacy statemen       Sie sind jetzt mit dem VPN-Netz der Hochschule         Notice and discla       Fulda verbunden.         Notice and discla       Bei Problemen wenden Sie sich bitte an das         Third part license       Rechenzentrum der Hochschule Fulda         EMail: support@rz.hs-fulda.de       EMail: support@rz.hs-fulda.de |         |
|                                                 | Ablehnen Annehmen                                                                                                    |         |
| սիսիս                                           |                                                                                                    |         |
| CISCO                                           |                                                                                                    |         |

Sie sind nun mit der Hochschule Fulda verbunden.

| ) 😐                                                                                    | AnyConnect                                                                                                    |
|----------------------------------------------------------------------------------------|----------------------------------------------------------------------------------------------------|
| Secure Client  PRIMÄRES VIRTUAL PRIVATE NETWORK AnyConnect-VPN Verbindungen HS Fulda > | Uber         Copyright (c) 2004-2023 Cisco Systems, Inc.                                                          |
| Details Verbunden > ALLGEMEINES Einstellungen >>                                       | Version 5.1.6.107         E           DeviceID: D409D9D5-D25B-5367-A7CA-C1ACCBAA956C         E                    |
| Diagnose ><br>Über >                                                                   | Terms of Service         Privacy statement         Notice and disclaimers         Third part licenses and notices |
|                                                                                        |                                                                                                    |

Zum Trennen der Verbindung deaktivieren Sie den entsprechenden Schalter hinter "AnyConnect-VPN".

Um nach erfolgreicher Installation des Cisco AnyConnect Client eine VPN-Verbindung herzustellen, gehen Sie wie folgt vor.

Öffnen Sie den Cisco AnyConnect Client (z.B. über Programme  $\rightarrow$  Cisco  $\rightarrow$  Cisco AnyConnect VPN Client).

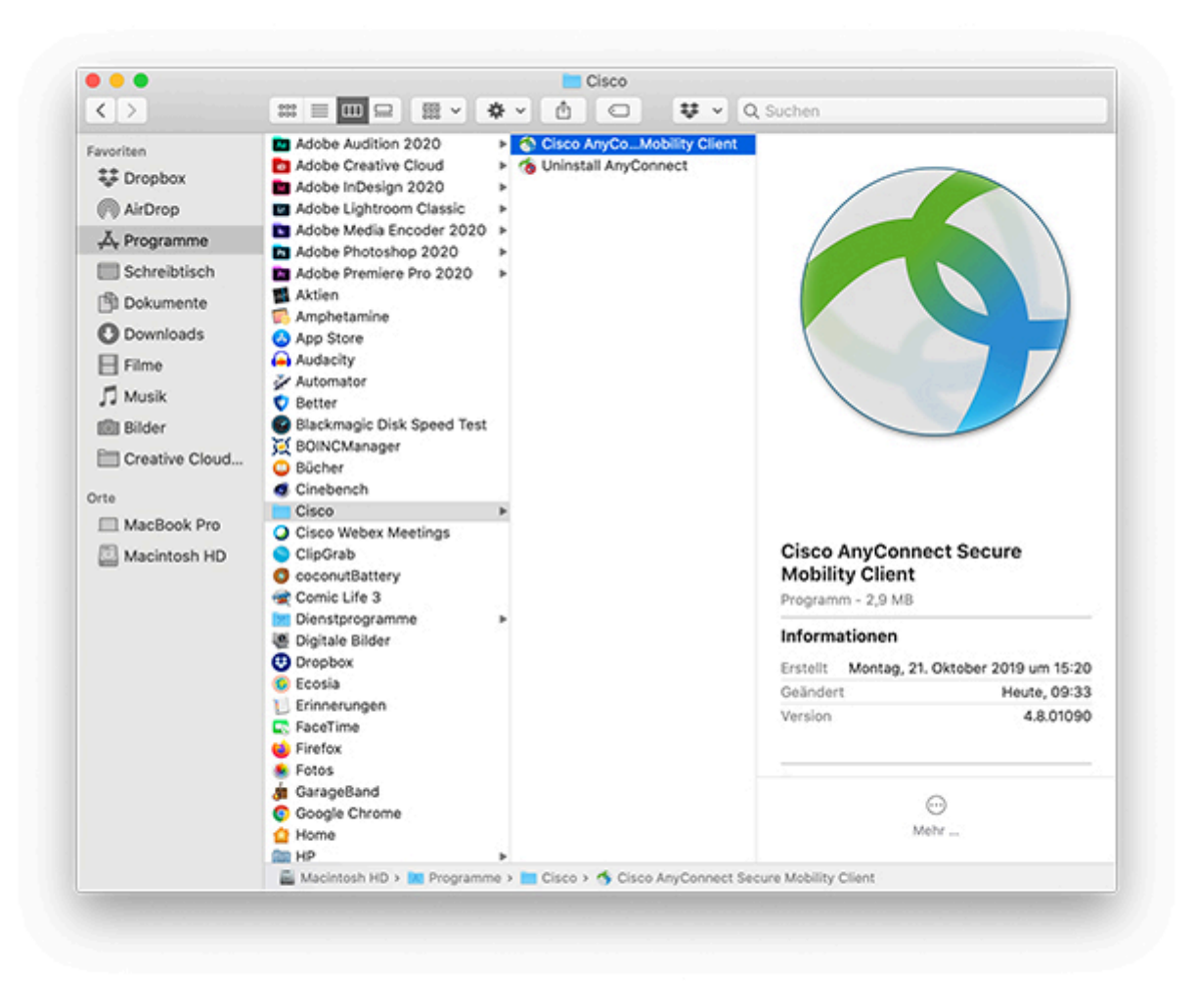

Anschließend wird der VPN-Client angezeigt. Tragen Sie hier zunächst den Namen des VPN-Server der Hochschule Fulda ein: **vpn.rz.hs-fulda.de** ein und klicken Sie auf **Connect**.

| 08.2025 15:43                        | 13/16                         | Anleitung unter mac                                                                                                    |
|--------------------------------------|-------------------------------|----------------------------------------------------------------------------------------------------|
| AnyConnect<br>Secure Mobility Client | ··[]··[]·<br>CISCO<br>Connect | Cisco AnyConnect   vpn.rz.hs-fulda.de<br>Group: 01)_HS-Fulda-SSL-VPN ©<br>Username: fdxxxx<br>Password: •••••••<br>Cancel OK |
|                                      |                               | Cancel                                                                                                    |

Treffen Sie im Feld Group die Auswahl 01)\_HS-Fulda-SSL-VPN, tragen Sie Ihre Zugangsdaten (fd-Nummer und zugehöriges Passwort) ein, und klicken Sie anschließend auf Ok.

Nach einem erfolgreichen Verbindungsaufbau wird das AnyConnect-Symbol in der Taskleiste angezeigt.

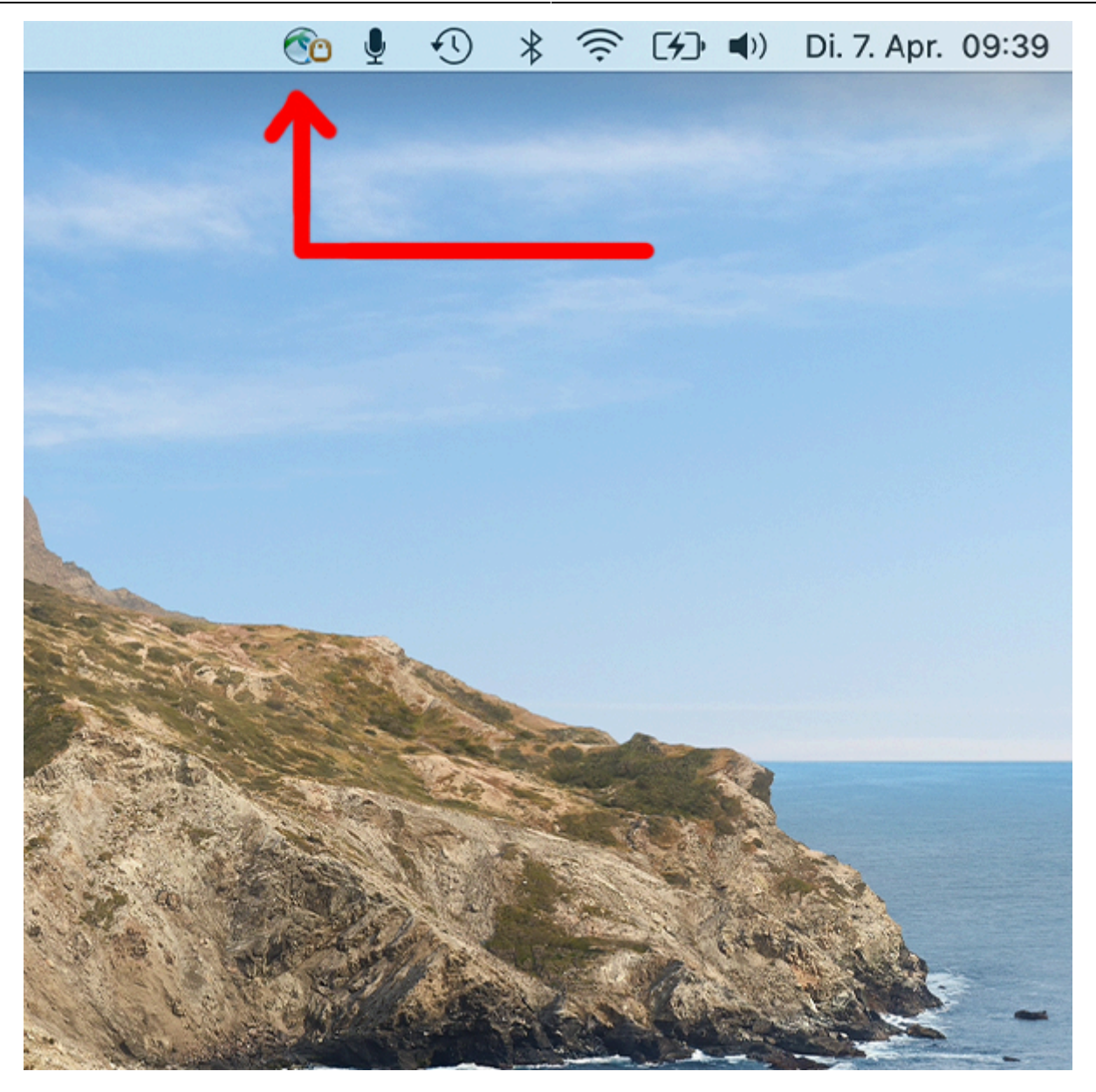

Um eine bestehende VPN-Verbindung zu beenden, Klicken Sie auf das AnyConnect Symbol in der Taskleiste und wählen Sie Disconnect.

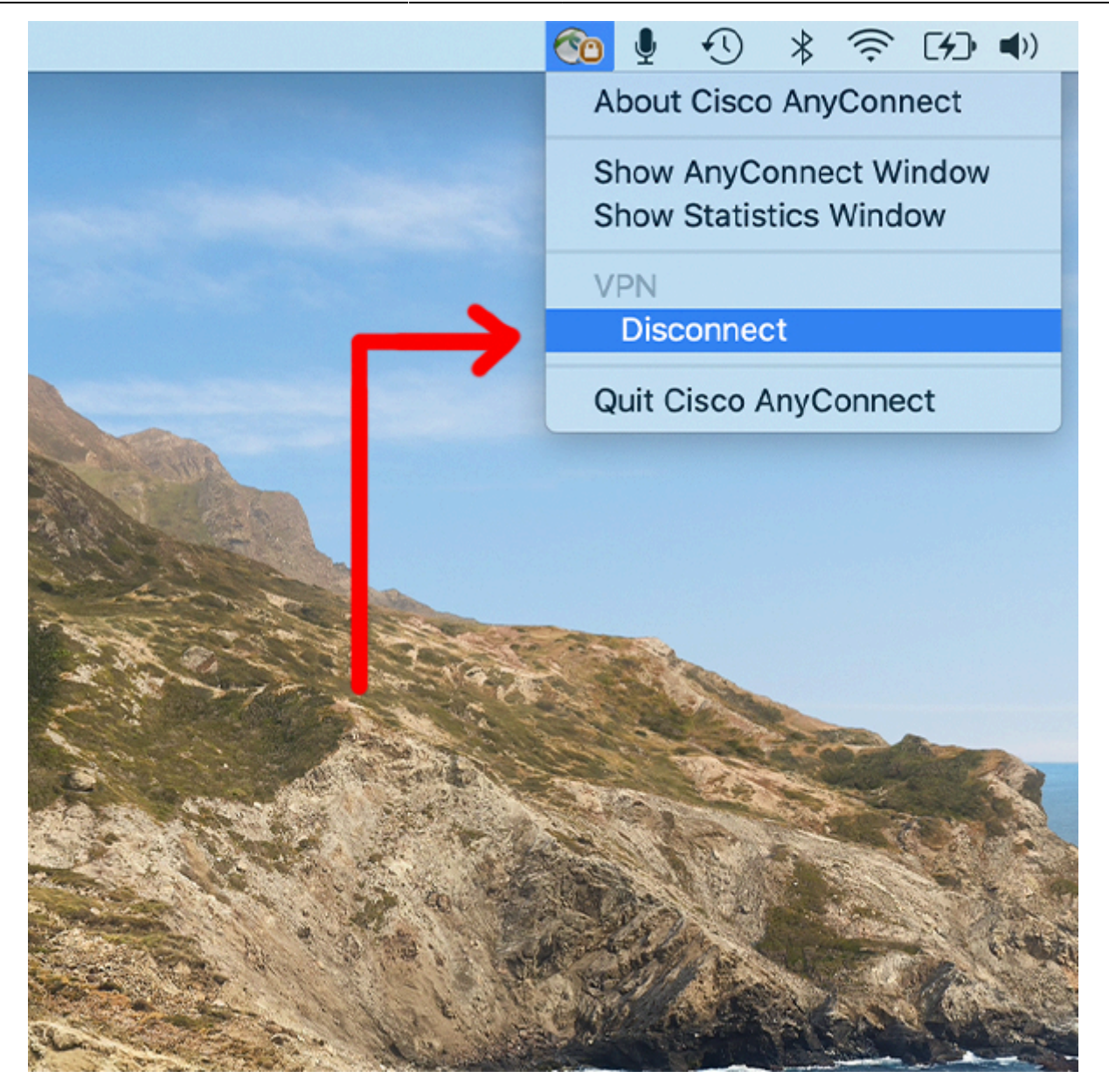

In einigen Fällen kann es vorkommen, dass Sie den Client trotz Deinstallation nicht erneut installieren können. Stattdessen erhalten Sie Sie die folgende Fehlermeldung:

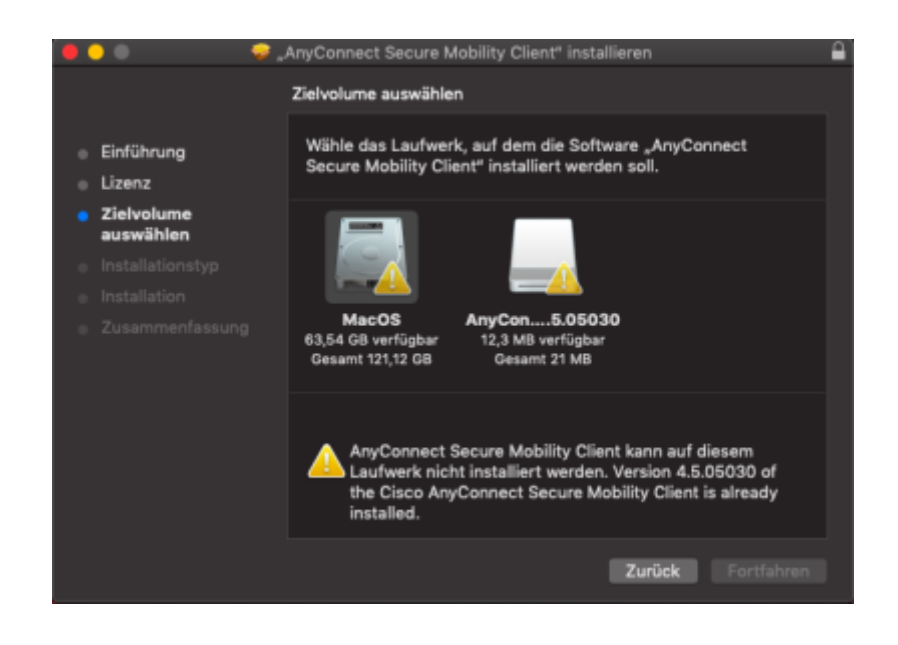

AnyConnect Secure Mobility Client kann auf diesem Laufwerk nicht installiert werden. Version x.x.xxxxxxx of the Cisco AnyConnect Secure Mobility Client is already installed.

Gehen Sie in diesem Fall bitte wie folgt vor, um die Deinstallation zu vervollständigen und installieren Sie den VPN-Client anschließend nochmals.

Öffnen Sie das Terminal (cmd+ Leertaste) und führen Sie folgendes Kommando aus:

sudo pkgutil --forget com.cisco.pkg.anyconnect.vpn

## Erweiterte Deinstallationsanleitung

Sollte dieser vorige Schritt nicht umgesetzt werden können oder zum Erfolg führen, kann ggf. die folgende Deinstallationsanleitung Externer Link hilfreich sein. Möglicherweise falls der Cisco Anyconnect Client beim Einwahlversuch unmittelbar die Meldung "Connection attempt has failed to deliver" anzeigt.

From: https://doku.rz.hs-fulda.de/ - **Rechenzentrum** 

Permanent link: https://doku.rz.hs-fulda.de/doku.php/docs:vpn:macos

Last update: 26.11.2024 13:23

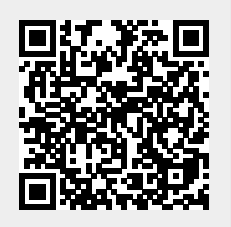